# Adding LHR and SP for MSCC in Record Manager

-1) Access WorldShare Record Manager by going to: https://www.oclc.org/en/services/logon.html

| Select an O                                                                                        | CLC product or service to sig                                              | n in to                                                                                                    |
|----------------------------------------------------------------------------------------------------|----------------------------------------------------------------------------|----------------------------------------------------------------------------------------------------|
| Changes to support for TLS 1.0<br>Important information related to OCLC's Transport Layer Security | and 1.1                                                                    |                                                                                                    |
| Management services                                                                                | Resource sharing services                                                  | Other services                                                                                                    |
| SISIS SunRise<br>WorldShare Management Services<br>WorldShare Metadata Services                    | WorldShare Interlibrary Loan<br>WorldShare Interlibrary Loan Configuration | OCLC Community Center<br>Policies Directory<br>Usage Statistics (FirstSearch, WorldCat.org,<br>Digital Collections.etc.) |
| Discovery and reference services                                                                   | Metadata services                                                          | Dutch services<br><u>Management information and statistics for</u><br><u>GGC, NCC-IBL, etc.</u>                          |
| FirstSearch<br>FirstSearch Administration Module                                                   | CatExpress<br>Connexion                                                    |                                                                                                    |
| Pricatta WorldCat Discovery Services                                                               | <u>WebDewey</u>                                                            |                                                                                                    |

-2) search by OCLC symbol, institution name or zip code

Search for your institution by OCLC symbol, institution name or zip code.

| you are not sure o  | f the name type in the first full word and a   | shoices will appear from the |
|---------------------|------------------------------------------------|------------------------------|
| t of available inst | itutions.Enter a zip code to see a list of ins | stitutions within that area. |
|                     |                                                |                              |
|                     |                                                |                              |
|                     | CONTINUE                                       |                              |

-3) This will generate a URL unique to your institution (save that URL and you can skip the above steps next time)

- -4) Log into WorldShare Record Manager
- -5) If you don't see the Metadata, Analytics and Admin tabs on the left, hit the little arrow

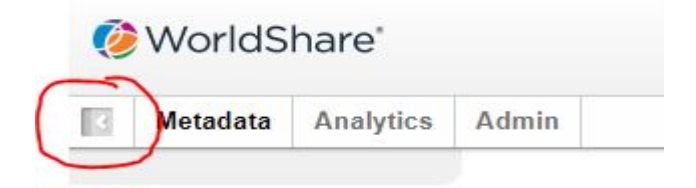

### -6) Under Metadata, select the Record Manager tab

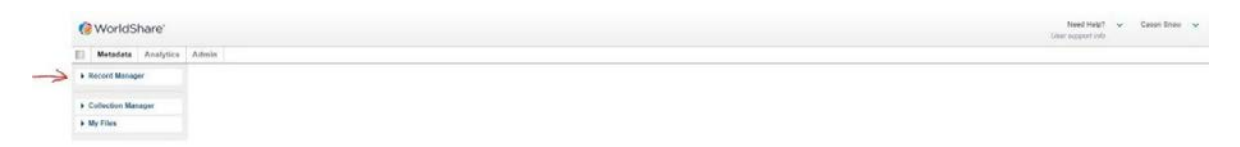

4

-7) Set the search parameters as: Data Type = Bibliographic Records. Scope = All Woldcat. Index = OCLC Number.

-8) Enter the OCLC number in the Terms

| 3  | Metadata         | Analytics    | Ad |
|----|------------------|--------------|----|
| -  | Record Manag     | er           |    |
| Se | arch             |              |    |
| Di | ata Type         |              |    |
| E  | Bibliographic Re | cords 🗸      |    |
| So | cope             |              |    |
| P  | WorldCat         | ~            |    |
| In | dex              | _            |    |
| 0  | OCLC Number •    | •            |    |
| Te | erm(s) 🕑         |              |    |
|    |                  |              |    |
| 3  | Search Clea      | r.           |    |
|    | Adv              | anced Search |    |
|    | Create Record    |              |    |
|    | Record Work      | Lists        |    |
|    | Export Lists     |              |    |
|    | Toolbox          |              |    |
|    | User Preferen    | ces          |    |
| ×  | My Labels        |              |    |
|    | Collection Mar   | ager         |    |
|    | My Files         |              |    |

-9) Click on the title retrieved

-10) Now create a LHR by selecting the Record menu – drop down to LHR – and over to Derive.

| uni      | iversityofmaine.s   | hare.worldcat          | .org/wms/cmr                               | nd/metadata/catal   | oging/e | edit/bib/322358    |            |
|----------|---------------------|------------------------|--------------------------------------------|---------------------|---------|--------------------|------------|
| 0        | University of Maine | 🎹 http://              | /calculate.alpt                            | Google Transla      | ite 💋   | Fogler Bulletin Bo | ard 🦱 M    |
| tics     | Admin               |                        |                                            |                     |         |                    |            |
|          | Edit 32235          | В                      |                                            |                     |         |                    |            |
| <b>_</b> | Print               | Edit - (<br>OCLC Numbe | Record -<br>WorldCat Hol<br>Derive Bibliog | Advanced Action     | on<br>• | Save -             |            |
| J        | ► Other Re          | LHR(s): 1              | Bibliographic<br>LHR<br>Change Displ       | Constant Data       | Deri    | ve                 |            |
|          | → Bibliogra         | phic Record            | Change Mate                                | rial Type           | Ope     | n Text View        |            |
| arch     | Clear Sele          | LDR                    | Reformat                                   | nt Subject Headings | -       |                    |            |
| ibs      |                     | 001                    | Validate                                   |                     | _       |                    |            |
| -        |                     | 001                    | Send to                                    |                     |         |                    |            |
| 5        |                     | 005                    | Compare                                    |                     | _       |                    |            |
|          |                     | 008                    | Send Record                                | Change Request      | bs      | 001 0 spa          |            |
| _        | • •                 | 010                    |                                            | 79117089            |         |                    |            |
|          |                     | 040                    |                                            | DLC \$b eng \$c DLC | \$d FUG | \$d BAKER \$d OC   | LCO \$d OC |
|          |                     | 019                    |                                            | 1304842 \$a 120195  | 3156    |                    |            |

-11a) Next, edit the LHR:

-11b) Field 000= single-part item holdings - unknown - no item info is in the record

| Date Entered on File         | 220729                                           |
|------------------------------|--------------------------------------------------|
| Last Updated                 | 20220726                                         |
| Related Bibliographic Record | 322358                                           |
| Title                        | Historia de la esclavitud negra en Puerto Rico / |
| Summary                      | Local Holdings Available.                        |

#### + LHR Record

| Record Status              | n - New                                  | ~ |
|----------------------------|------------------------------------------|---|
| Type of Record             | x - Single-part item holdings            | ~ |
| Encoding Level             | u - Unknown                              | ~ |
| Item Information in Record | n - No item information is in the record | ~ |

# -11c) Field 007= unspecified -- unspecified

| 000 | Þ | nx zn                         |                   |
|-----|---|-------------------------------|-------------------|
| 004 |   | 50494362                      |                   |
| 007 | • | zu                            |                   |
|     |   | Category of Resource          | z - Unspecified 🗸 |
|     |   | Specific Material Designation | u - Unspecified 🗸 |
|     |   |                               | Done Cancel       |

-11d) Field 852= edit to reflect just your institution/remove the call #

|   | 008 | × | 2207290u 8 4001uuspa0220729 |  |
|---|-----|---|-----------------------------|--|
| ÷ | 852 | • | MEU \$b MEUO                |  |
| Ť |     |   |                             |  |

-11e) Fields 004 and 008 can be left as is and other extra fields can be deleted using the +/- buttons to the right of them.

-12a) Now add a Shared print commitment by selecting the Record menu – drop down to Shared print commitment – and over to Add

| Derive Record  | 1                                      |              |            |                    |
|----------------|----------------------------------------|--------------|------------|--------------------|
| Edit 🕶         | Record -                               | Save         |            |                    |
| Record Numbe   | LHR                                    |              | •          |                    |
|                | LHR Constant                           | Data         | •          |                    |
| Last Updated   | Change Displa                          | y to Text Vi | ew         |                    |
| Related Biblio | Shared Print Commitment                |              |            | Add                |
| Title          | Reformat                               |              |            | Remove hgland /    |
| - LHR Reco     | Sand to Label Print List               |              |            |                    |
| + Entrado      | Move to Different Bibliographic Record |              |            |                    |
|                |                                        |              |            |                    |
|                | 004                                    |              | 50494362   |                    |
|                | 007                                    | •            | zu         |                    |
|                | 008                                    | ÷            | 2208050u   | 8 4001uueng0220805 |
| +              | 852                                    | •            | MEU \$b ME | UO                 |

## -12b) This will add the 5831 field

| Derive Record                                                |                              |                                     |
|--------------------------------------------------------------|------------------------------|-------------------------------------|
| Edit - Record -                                              | Save                         |                                     |
| Added the shared print concerning You must save the LHR to a | ommitment.<br>complete the a | ction.                              |
| Record Number                                                |                              |                                     |
| Date Entered on File                                         | 220805                       |                                     |
| Last Updated                                                 | 20220613                     |                                     |
| Related Bibliographic Record                                 | d <u>50494362</u>            |                                     |
| Title                                                        | Beliefs and                  | I the dead in Reformation England / |
| ✓ LHR Record                                                 |                              |                                     |
| 000                                                          | ÷.                           | nx zn                               |
| 004                                                          |                              | 50494362                            |
| 007                                                          | Þ                            | zu                                  |
| 008                                                          | Þ                            | 2208050u 8 4001uueng0220805         |
| + 583 1                                                      | •                            | committed to retain \$c \$d \$1     |
| <b>†</b> 852                                                 |                              | MEU SD MEUO                         |

# -13) You can now paste over the wording in the 5831 with your/our MSCC statement

| Derive Record                                             |                                                                                                    |
|-----------------------------------------------------------|----------------------------------------------------------------------------------------------------|
| Edit - Record -                                           | Save                                                                                                    |
| Added the shared print cor<br>You must save the LHR to co | amitment.<br>mplete the action.                                                                                                    |
| Record Number                                             |                                                                                                    |
| Date Entered on File                                      | 220805                                                                                                    |
| Last Updated                                              | 20220613                                                                                                    |
| Related Bibliographic Record                              | 50494362                                                                                                    |
| Title                                                     | Beliefs and the dead in Reformation England /                                                                                                   |
|                                                           |                                                                                                    |
| 000                                                       | nx zn                                                                                                    |
| 004                                                       | 50494362                                                                                                    |
| 007                                                       | > Zu                                                                                                    |
| 008                                                       | ▶ 2208050u 8 4001uueng0220805                                                                                                    |
| + 583 1                                                   | committed to retain \$c 20130701 \$d 20280630 \$f Maine SC \$u http://www.maineinfonet.net/mscs/about/retention-copies \$z MSCC \$2 pda \$5 MeU |
| <b>†</b> 852                                              | MEU \$b MEUO                                                                                                    |

-14) And hit the Save button! You have added the SP designator and created a LHR at the same time!